# GLOBIS 学び放題 法人受講者データ構造変更のご案内

2024/10/16

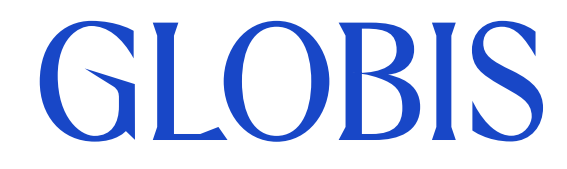

©GLOBIS. All Rights Reserved.

# Agenda

### 1. 概要·日程

- 2. 変更点① 受講履歴が自動引継ぎになり、受講者による引継ぎが不要に
- 3. 変更点② グループ・各種グループ機能の再設定が不要に
- 4. 変更点③ -ダウンロードできるCSVデータの追加と出力内容の変更
- 5. その他 ダッシュボードの「オンボーディング」の数値

#### 本機能の概要

法人管理者ヘルプ お知らせ 2024/10/16

【GLOBIS 学び放題 / GLOBIS Unlimited】受講者のデータ構造の変更に伴い、 受講履歴の自動引継ぎやCSVの期間指定が可能になります(2024/11/19実施) <u>https://globis4biz.zendesk.com/hc/ja/articles/38674765108633</u>

#### 本機能に関するお問い合わせ先

管理者様用問い合わせフォーム

https://globis4biz.zendesk.com/hc/ja/requests/new

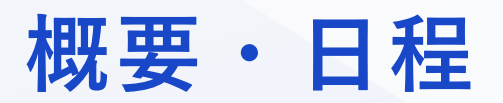

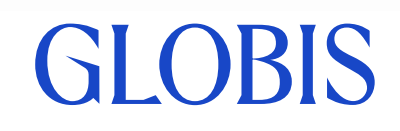

概要・日程

この度、受講体験・管理体験の向上に向けて、受講者のデータ構造を大きく変更し「同じ法 人申込ID(組織)×同じメールアドレスで開講した受講者を継続的に1人の受講者として扱 う」ことを実現します。これに伴い、全受講者・管理者様に影響のある変更がございます。

【対象サービス】

GLOBIS 学び放題/GLOBIS Unlimited ※「GLOBIS 学び放題 プラス」に付帯するGLOBIS 学び放題も対象です

【リリース日】

**2024**年11月19日(火) ※以下の変更点1,2は11月21日(木)以降の全ての再開講分が対象です

【主な変更点】

受講者が再度開講した場合

1. 受講履歴が自動引継ぎになり、受講者による引継ぎが不要になります

2. グループ・各種グループ機能の再設定が不要になります

<u>管理画面上では</u>

3. ダウンロードできるCSVデータの出力内容が変わります

# 変更点①

### 受講履歴が自動引継ぎになり、受講者による引継ぎが不要に

# **GLOBIS**

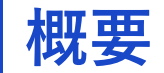

GI OBIS

2024年11月19日にデータ構造の変更を行い、その2営業日後の11月21日以降の開講分から 受講履歴が自動引継ぎになります。

過去の開講が複数ある場合、11月20日以前に開講した「閉講日が最も遅い受講者ID」にこの 先の開講分の受講履歴が継続的に積み上がります。

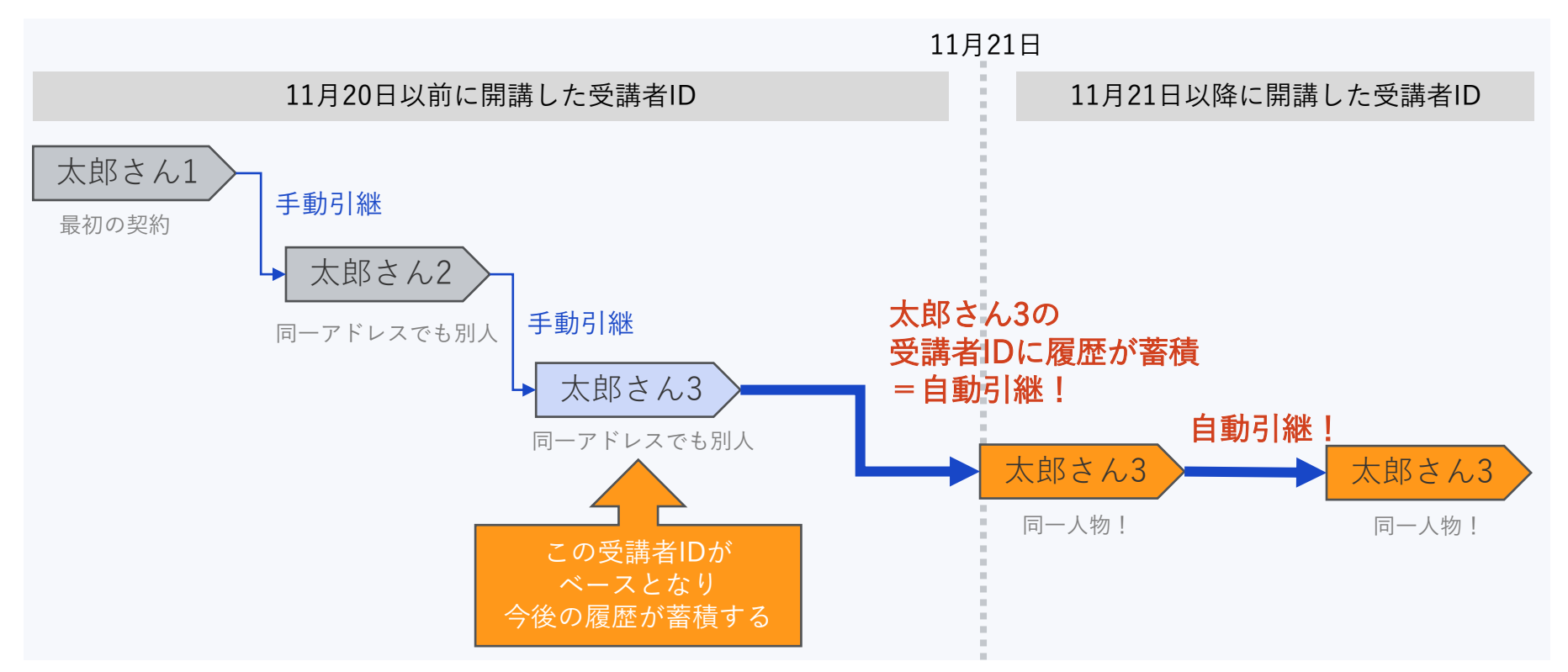

受講画面では、データ構造変更リリース後の11月21日以降に再度開講した場合、受講履歴が 蓄積するベースとなる受講者IDがもつ受講データの状態で受講が開始されます。つまり、多 くの受講者様において「直近の契約で終わったところから再開できる」ようになります。

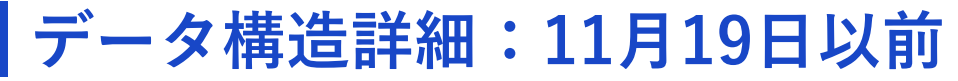

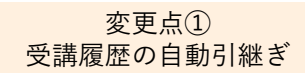

同じ受講者が「同じ法人申込ID(組織)×同じメールアドレス」で複数回開講しても、お申し 込みごとに受講者IDが作成され、データ上は別人として扱われていました。その結果、受講履 歴はお申し込みごとに独立し、受講者が自ら履歴の引継ぎを行わない限り、過去からの学習の 積み重ねが見られない状態でした。

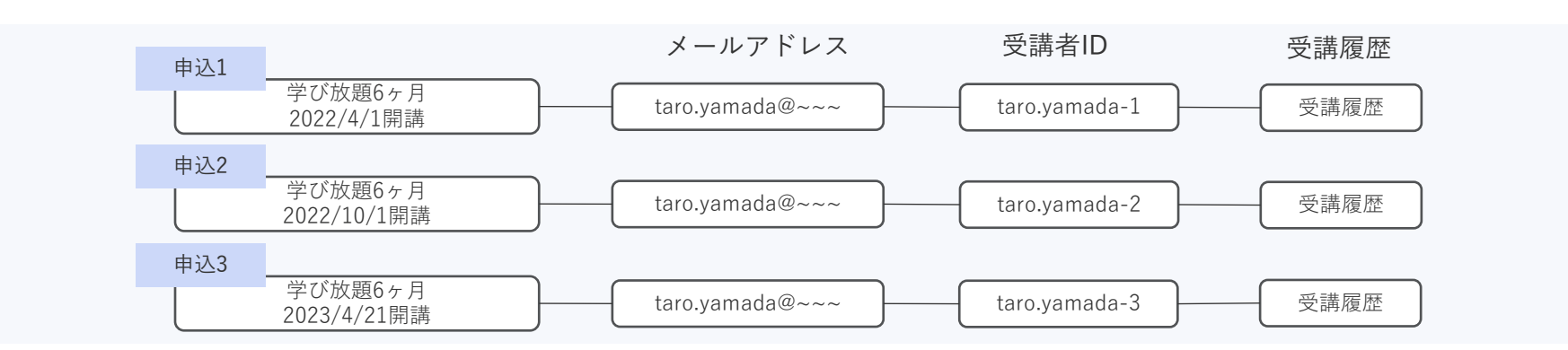

#### <管理画面での見え方>

| GLOBIS学び放題                                                                         | 受講者                              |              |                      |                     |                   |               | 🌐 Langu                  | uage 🔹 💼 🔹 🌲                 |                                    |
|------------------------------------------------------------------------------------|----------------------------------|--------------|----------------------|---------------------|-------------------|---------------|--------------------------|------------------------------|------------------------------------|
| <ul> <li>ビ ダッシュポード</li> <li>品 グループ</li> <li>記 コースマッチング</li> <li>■ 自社コース</li> </ul> | 名前またはメールアドレスで検索<br>絞り込み 条件で絞り込み  | 実際は1<br>3人なの | 人だが<br>)で「3,<br>と表示: | 、データ<br>人の受講<br>される | *上は<br>*者」        | え項目 契約開       | 羽始日                      | 3回継続利用す<br>「taro.yama<br>3行業 | 「ると、受講者一覧に<br>ada@~~~」さんが<br>表示される |
| · 一 日本 / / · · · · · · · · · · · · · · · · ·                                       | 3 人の受講者                          |              |                      |                     | (                 | ▼ 一括メール作成     | t ()                     | よ CSVファイルを作成・                |                                    |
| 💼 管理者                                                                              | 名前                               | 総視聴時間        | 受講                   | 修了                  | 最終ログイ             | ン 契約期         | 間                        | 受講状態                         |                                    |
| Ⅲ 申込 ※ お役立ちツール                                                                     | <u>山田 太郎</u><br>taro.yamada@~~~~ | 0時間 0分       | 0<br>ג-ב             | 0<br>コース            | 2024-07-<br>19:00 | 02 開始日<br>終了日 | 2023-11-15<br>2123-11-15 | 受講中                          |                                    |
|                                                                                    | 山田 太郎<br>taro.yamada@~~~~        | 0時間 0分       | <b>0</b><br>ג-ב      | <b>0</b><br>コース     | 2023-11-<br>11:06 | 10 開始日<br>終了日 | 2023-11-10<br>2024-05-09 | 受講停止中                        |                                    |
|                                                                                    | <u>山田 太郎</u><br>taro.yamada@~~~~ | 0時間 0分       | <b>0</b><br>ב-ב      | 0<br>ג-ב            | 2023-11-<br>16:28 | 10 開始日<br>終了日 | 2023-11-10<br>2024-05-09 | 受講停止中                        |                                    |
| ©GLOBIS All Rights Reserve                                                         | d                                |              |                      |                     |                   |               |                          |                              | GLUBIS                             |

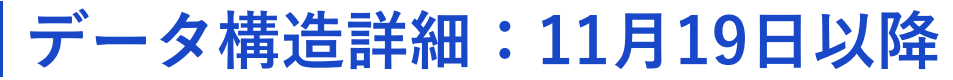

GI OBIS

申込のたびに受講者IDが作られないようデータ構造を変更することで、「同じ法人申込ID(組織)×同じメールアドレス」であれば同一人物として扱われ、1つの受講者IDに履歴が継続的に 蓄積します。これにより、受講履歴が自動引継ぎになり、受講者による引継ぎが不要になります。

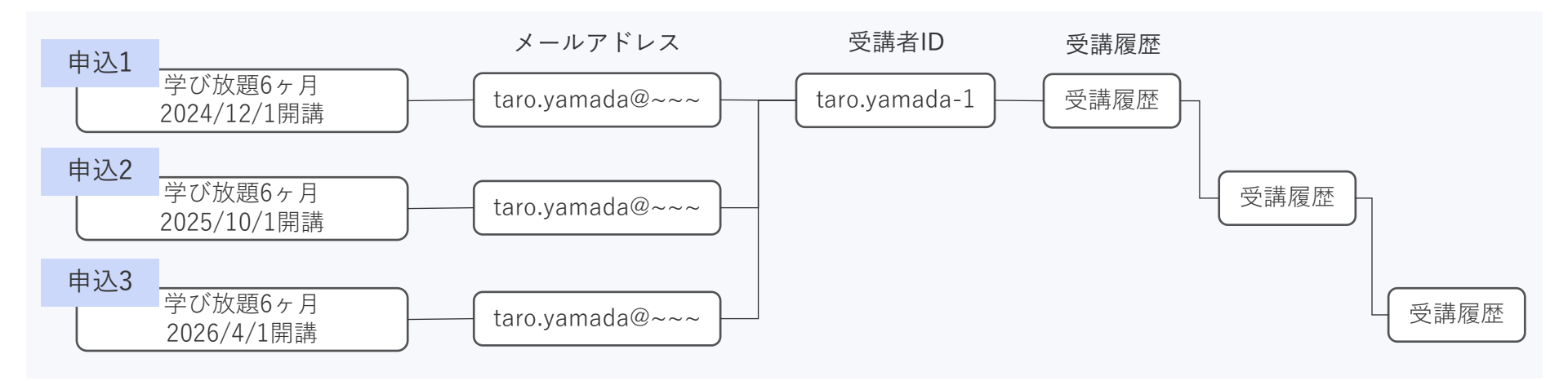

#### <管理画面での見え方>

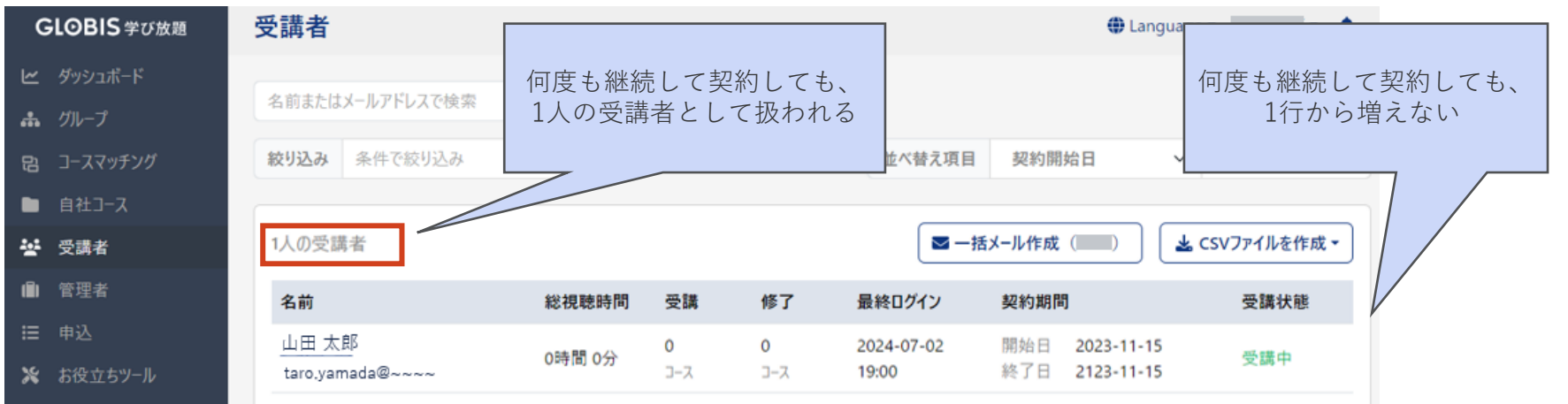

# データ構造詳細:11月19日以降

過去契約で既に作成済みの受講者IDが複数存在する場合、最も閉講日が遅い受講者IDがベースとなり、今後の履歴が蓄積します。過去契約分の受講者IDは引き続き残り、データは統合されません。以下ケースでは、申込1はそのまま残り、申込2の受講者IDに申込3の履歴が蓄積します。

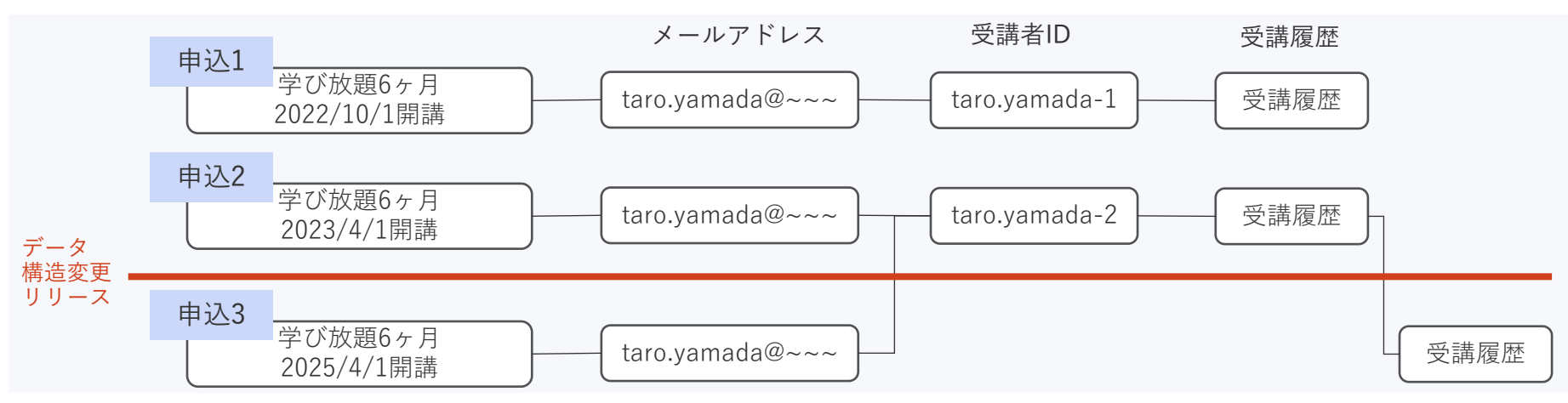

#### <管理画面での見え方>

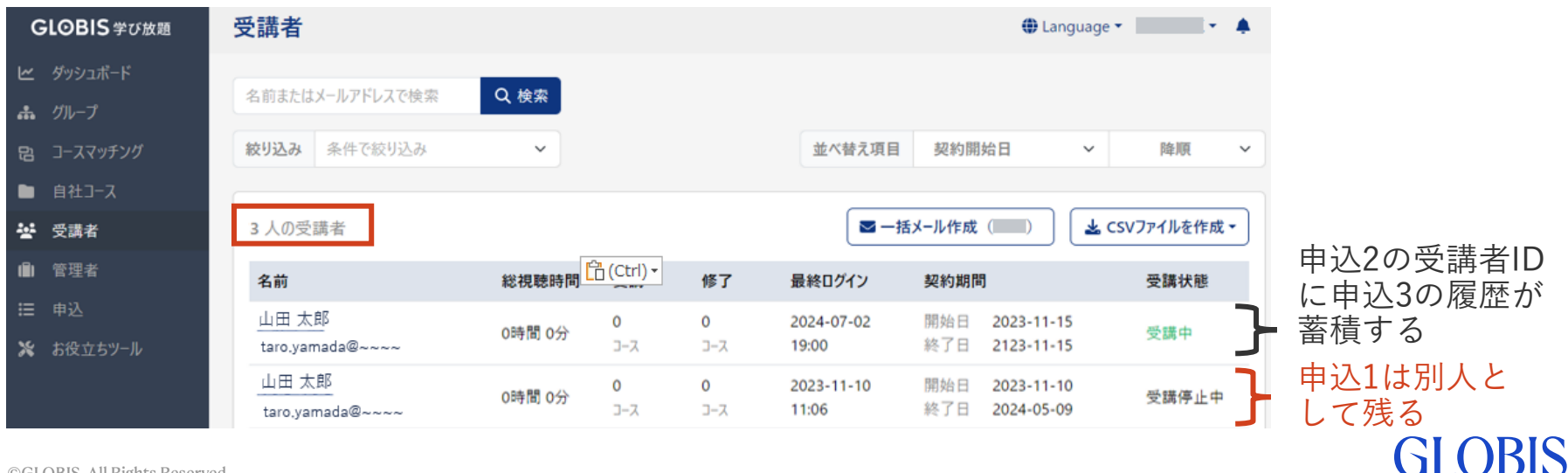

データ構造詳細:11月19日以降(補足)

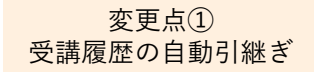

「最も閉講日が遅い受講者ID」が紛らわしい2つのパターンのみ補足説明いたします。

・過去契約が期間重複している場合

開講日は関係なく、閉講日が遅い方の受講者IDをベースに履歴が蓄積されます

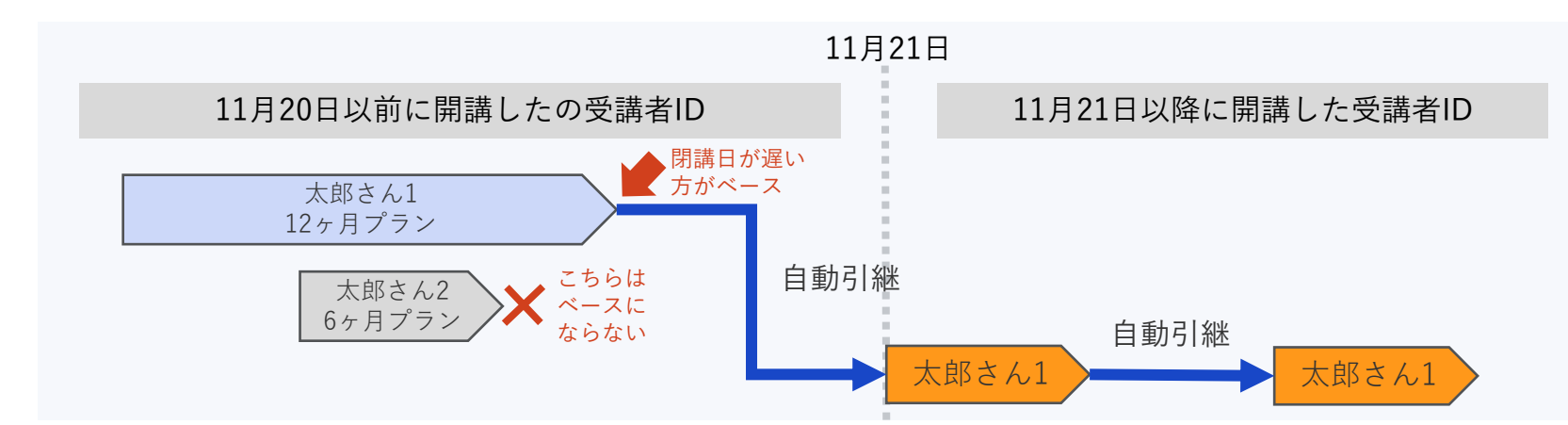

・過去契約に永年プランがある場合

開講日は関係なく、閉講日が遅い永年プランの受講者IDをベースに履歴が蓄積されます

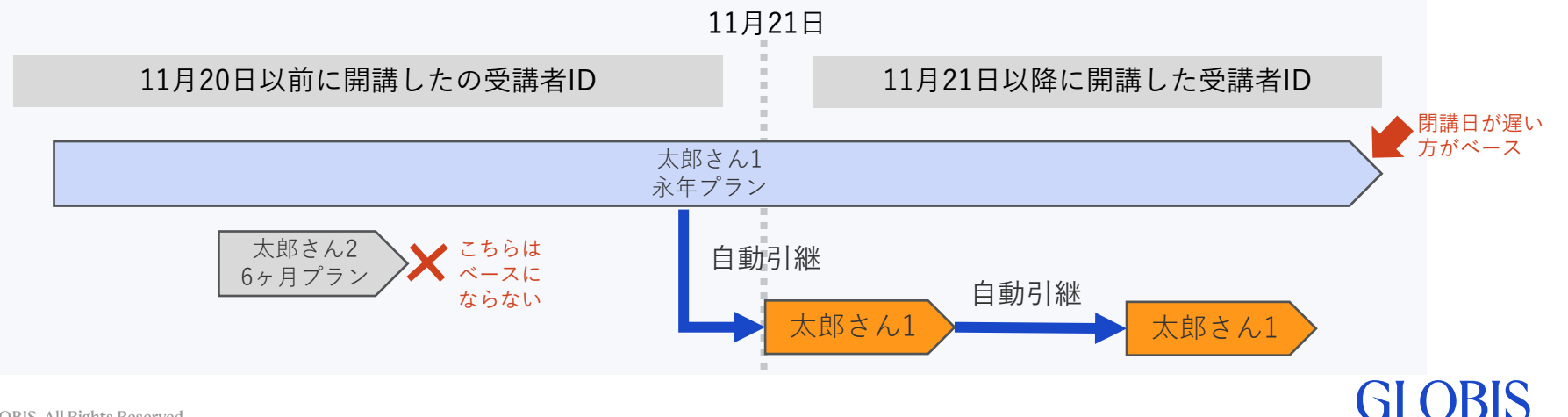

### 手動での履歴の引継ぎが必要になるケース

過去の契約「太郎さん1」と「太郎さん2」の受講履歴を手動で引き継いでいなかった場合

11月21日以降の開講で受講履歴を自動で引き継ぐ対象は、11月20日以前に開講した「閉講日 が最も遅い受講者ID」のみです。この場合の「太郎さん1」と「太郎さん2」は自動引継ぎの 対象外のため、受講履歴を引き継ぎたい場合はこれまで通り手動での履歴引継ぎが必要です。

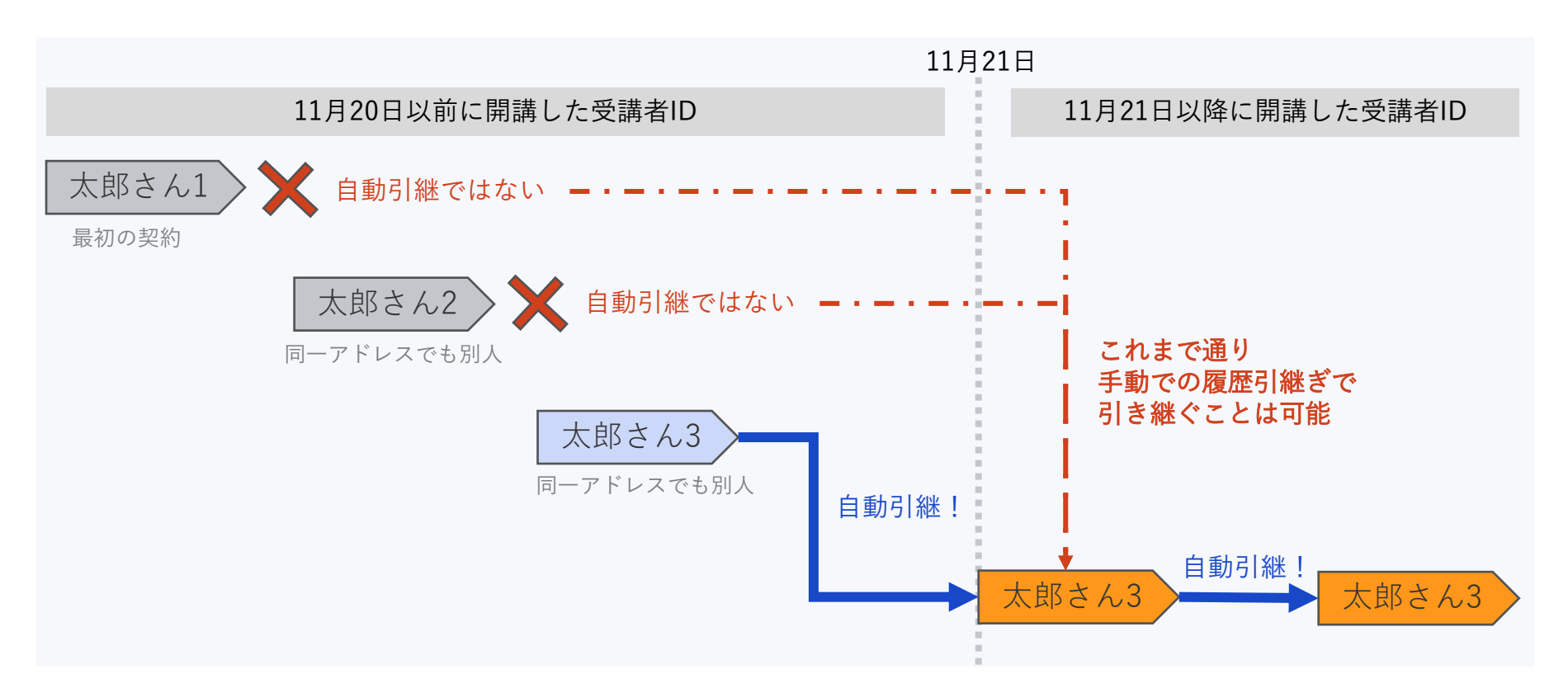

手動で引継ぎを行う場合は、「太郎さん1」と「太郎さん2」どちらのみを引継ぐことはできず、 両方の受講履歴がまとめて引き継がれます。(現在の受講履歴引継ぎの仕様の通りです) 受講履歴の引継ぎ方法の詳細は<u>こちら</u>をご確認ください。

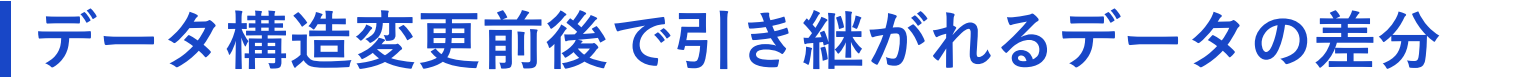

これまではメールアドレスに紐づく情報は自動で引き継がれており、履歴の引継ぎを行えば 学習の履歴は引き継げていましたが、あとで見る・振り返りコメントは引き継ぐことはでき ませんでした。今回のデータ構造変更に伴い、これらも全て自動引継ぎの対象になります。

| 山田太郎                    | √ ∠   | メー - <u>-</u> タ    | 引き継がれ        | れるデータ        |                                                     |
|-------------------------|-------|--------------------|--------------|--------------|-----------------------------------------------------|
| マイページ                   | (大項目) | (小項目)              | データ構造<br>変更前 | データ構造<br>変更後 | │補足<br>│<br>│                                       |
| ユーザー情報<br>後で見る          |       | ユーザー情報<br>(アカウント)  | -            | —            | 管理者が申込時に登録した<br>内容が反映される                            |
| 学習の履歴<br>マイノート          |       | ユーザー情報<br>(プロフィール) | 0            | 0            | メールアドレスに紐づく情報                                       |
| 振り返り<br>メダル一覧           |       | 後で見る               | ×            | 0            |                                                     |
| 設定<br>メール配信<br>プラン情報    | マイページ | 学習の履歴              | ×            | 0            | これまでは受講履歴の引継ぎ<br>が必要<br>今後も引き継ぐ対象があれば<br>メニューに表示される |
| 学習進捗の引継ぎ                |       | マイノート              | 0            | 0            | メールアドレスに紐づく情報                                       |
| るべりで<br>よくある質問 / お問い合わせ |       | 振り返り               | ×            | 0            |                                                     |
| 学習サポートサイト               |       | メダル一覧              | 0            | 0            | メールアドレスに紐づく情報                                       |
| ログアウト                   | 設定    | メール配信              | 0            | 0            | メールアドレスに紐づく情報                                       |

### **GLOBIS**

変更点(1)

受講履歴の自動引継ぎ

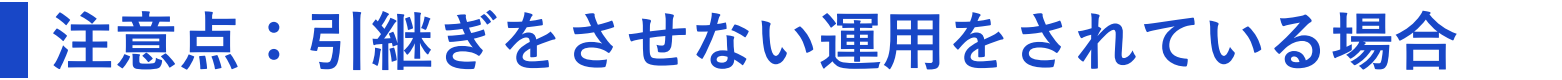

変更点① 受講履歴の自動引継ぎ

#### 11月19日のデータ構造変更以降は「受講履歴を引き継がない」ことを選択できなくなります。 そのため、あえて引継ぎをさせないことで実現できていた以下のような運用は、データ構造 変更以降の11月21日以降の開講分では実現できなくなります。ご了承ください。

#### 【今後実現できなくなる運用】

- ・過去に修了したコースを再受講している間の履歴を正確に把握する
   修了済みコースを再度修了したかどうかはこれまで通りコース別CSVで把握できます。
   コース別CSVでの表示の詳細はこちらをご覧ください。
- ・理解度確認テストやドリルコンテンツをもう一度受け直す
   受け直すことはできませんが、設問と解説は引き続き確認できます。

一方で、あえて引継ぎをさせない理由が以下の場合、これを簡単に実現するために開発した 新たな機能(「受講者サマリ」の期間指定CSV:10月16日リリース ※変更点③にて説明) により、「受講履歴を引き継がせない」運用を行う必要が無くなります。

#### 【新たな機能で実現できる運用】

・任意の期間での受講状況をCSVで出力して管理する 契約期間や月次等、期間を指定した受講データを簡単に把握できるようになります。

# 変更点2

グループ・各種グループ機能の再設定が不要に

# **GLOBIS**

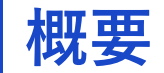

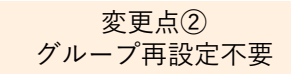

データ構造変更後に再度開講する場合、ベースとなる受講者IDは「再度開講した」状態とな ります。そのため過去の受講者IDが所属するグループは新しい契約でも継続され、カスタム ラーニングパス等のグループ内の機能も同様に継続されます。

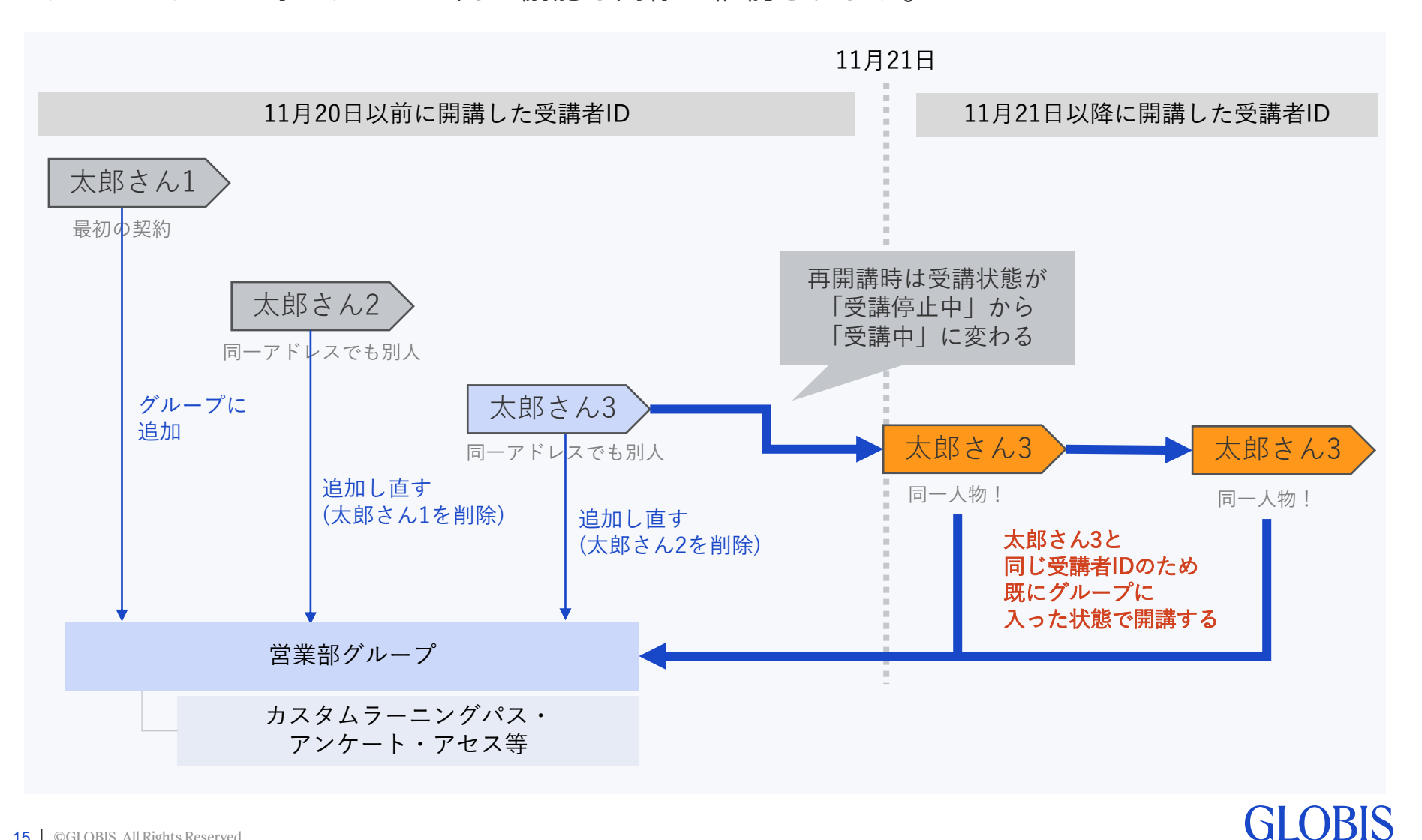

#### 15 ©GLOBIS. All Rights Reserved.

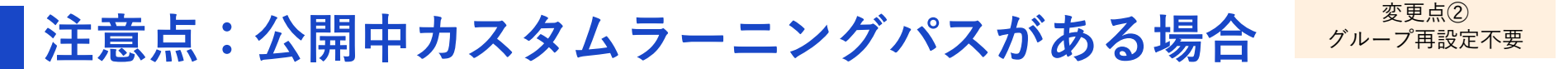

受講者が過去に所属したグループでカスタムラーニングパスが「公開」状態にある場合、 再開講時にはそのカスタムラーニングパスが受講者の受講画面上に表示されます。不要な場合 は事前に「非公開」に設定するか、グループから該当する受講者を削除してください。

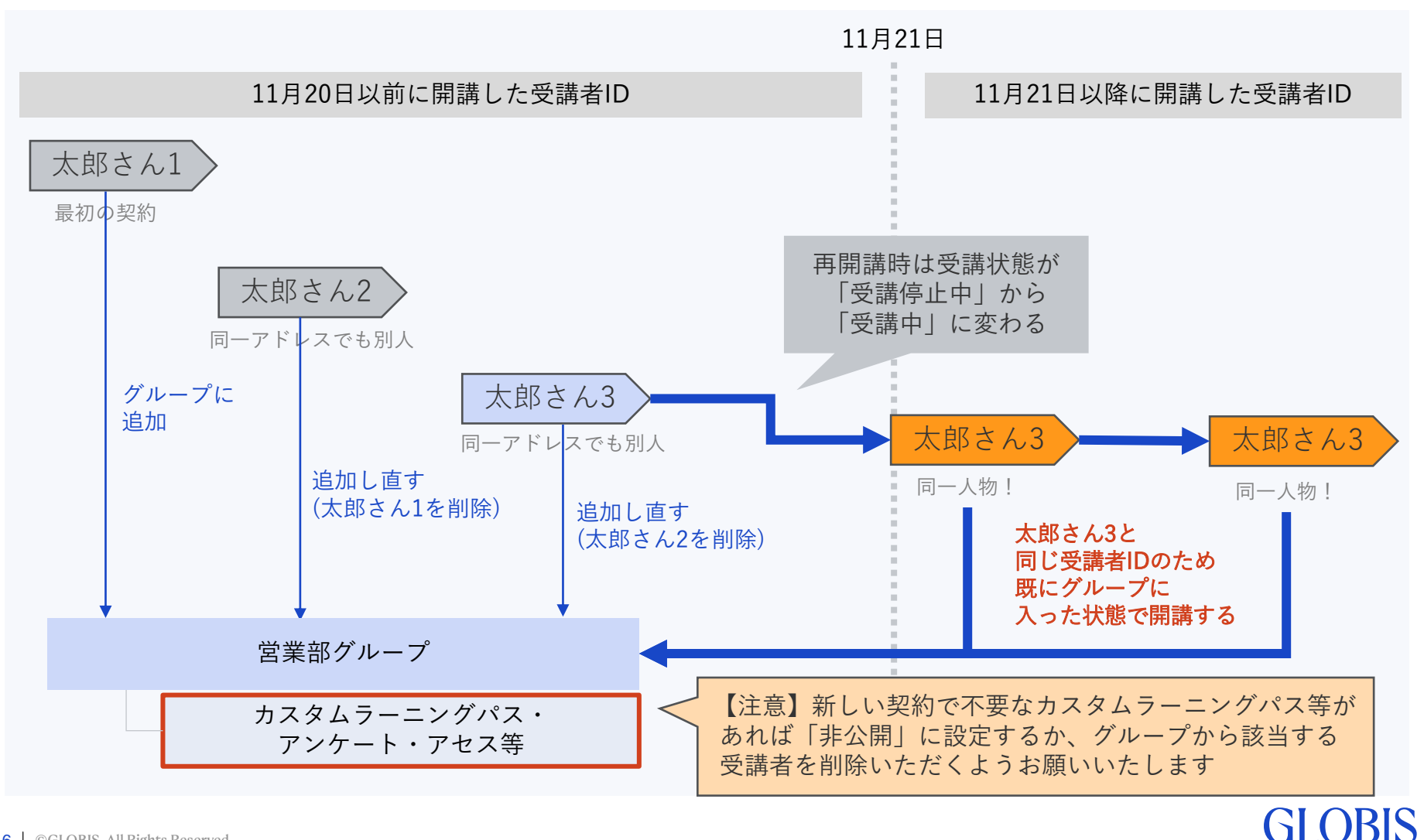

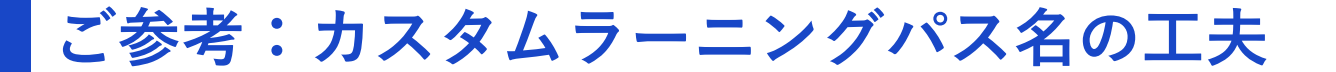

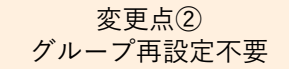

カスタムラーニングパスを活用し厳密に管理をしたい(修了要件に設定している等)が、 カスタムラーニングパスを「非公開」に設定する・受講者をグループから削除する作業を 行うことが難しい・大変で避けたい場合

例えば「カスタムラーニングパス名」や「カスタムラーニングパス説明文」に 【受講すべき期間】を記載し、その期間内での学習を受講者に促すことで、 非公開作業を行わなくとも、ある程度受講者の受講をコントロールすることは可能です。 以下の例を参考にご検討ください。(管理画面上で全てテキスト入力しています)

#### [指定] 【修了要件】24年10月公募 必修ラーニングパス(2024/10/1~2025/3/31)

▶ 3 コース 🕓 1h 19m

24年10月から受講を開始した公募で修了要件として設定しているラーニングパスです。 本ラーニングパスを受講期間内に修了することで、受講料を全額会社負担とします(修了できない場合は全額自己負担です)。

受講期間:2024/10/1~2025/3/31

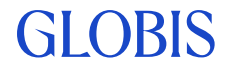

# 変更点③

### ダウンロードできるCSVデータの追加と出力内容の変更

# **GLOBIS**

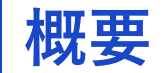

#### データ構造の変更に伴い、新たに「**受講者のサマリ」の期間指定CSVを10月16日にリリース** いたしました。また、11月19日以降は全CSVの項目・列・内容も変わります。

CSVの項目や並び順の変更に伴い、管理画面上の「お役立ちツール」等でご提供している 「受講状況分析シート」も11月19日に差し替えをいたします。

| 出力場所                      | CSVの種類                                                                                        | 11/19変更点                                     |
|---------------------------|-----------------------------------------------------------------------------------------------|----------------------------------------------|
| ①受講者メニュー                  | ・受講者のサマリ:全期間<br>・ <b>受講者のサマリ:期間指定(10/16リリース済)</b><br>・コース別受講履歴:全期間<br>・コース別受講履歴:期間指定(修了コースのみ) | ・ファイル名<br>・受講者ID追加<br>・一部表示項目の削除<br>・列の並び順変更 |
| ②グループメニュー<br>>受講者         | ・受講者のサマリ:全期間<br>・ <b>受講者のサマリ:期間指定(10/16リリース済)</b><br>・コース別受講履歴:全期間<br>・コース別受講履歴:期間指定(修了コースのみ) | ・ファイル名<br>・受講者ID追加<br>・一部表示項目の削除<br>・列の並び順変更 |
| ③グループメニュー<br>>カスタムラーニングパス | ・コース別受講履歴:全て<br>※CLPに設定されているコースのみ                                                             | ・受講者ID追加<br>・列の並び順変更                         |
| ④グループメニュー<br>>アンケート       | ・アンケートの結果                                                                                     | ・受講者ID追加                                     |
| ⑤グループメニュー<br>>アセスメント      | ・アセスメントの結果                                                                                    | ・受講者ID追加                                     |

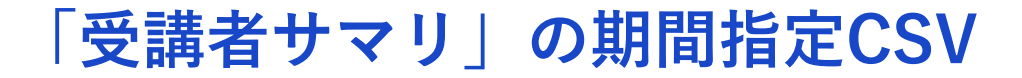

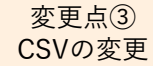

これまでは主に「受講者のサマリ」と「コース別受講履歴」の2種類のCSVを提供しており、 中でも、コース別受講履歴の修了コースのみ期間指定が可能でした。

今回は前述の「あえて引継ぎをさせない運用」に対応するため、10/16に「受講者のサマ リ」の期間指定を実装しました。

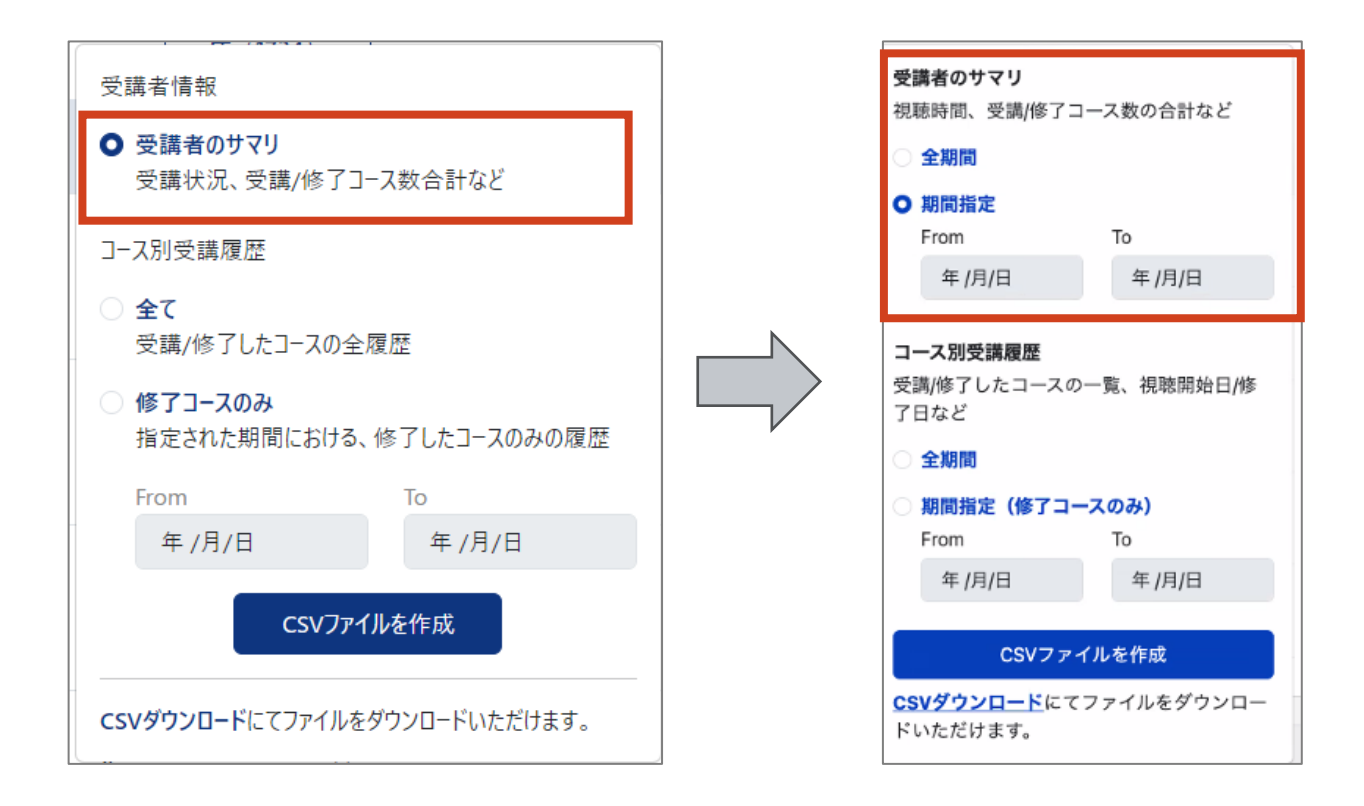

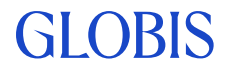

# 「受講者サマリ」の期間指定CSV(詳細)

変更点③ CSVの変更

GI OBIS

受講者サマリの期間指定CSVが実現することで、任意の期間における以下のデータを簡単に 把握できるようになります。これまで特定のタイミングでCSVを継続的にダウンロードし、 各数値の差分を求める等の作業を行っていただいていましたが、今後は不要になります。

#### 受講者サマリの期間指定で出せる主な受講履歴

| 最終ログイン                 | 視聴時間                                     | 受講コース数                                       | 修了コース数                                      |
|------------------------|------------------------------------------|----------------------------------------------|---------------------------------------------|
| 指定した期間内に<br>最終ログインの日付が | 指定した期間内に<br>視聴したVideoの<br>合計時間           | 指定した期間内に<br>受講したコース数                         | 指定した期間内に<br>修了したコース数                        |
| あれば表示                  | ※期間内に手動引継ぎ分の<br>履歴も存在していたら含む             | ※期間内に手動引継ぎ分の<br>履歴も存在していたら含む                 | ※期間内に手動引継ぎ分の<br>履歴も存在していたら含む                |
| 期間内のログイン率の<br>計算にも使える  | これまで複雑な対応だった<br>「月次視聴時間」等も<br>簡単に出せるように! | 期間内に受講開始したコー<br>ス、受講再開したコース、<br>修了したコースを全て含む | コース別受講履歴の修了の<br>み期間指定で表示されてい<br>るコース数の合計と同じ |

#### <u>期間指定CSVの用途イメージ</u>

- 契約期間単位の受講状況の把握(6ヶ月・12ヶ月、過去契約との比較)
- 修了要件の単位で修了要件の進捗把握(毎月〇コース、3ヶ月でXX時間、等)
- ・ 受講活性施策のインパクト測定(受講活性メール送信前後の1週間での視聴時間比較等)

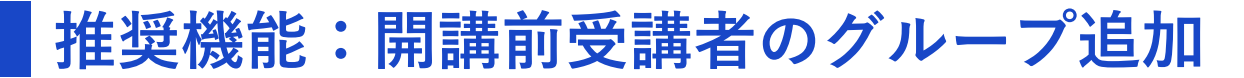

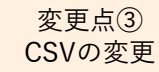

GI OBIS

受講者サマリの期間指定CSVで受講者間の学習進捗を比較したい場合、開講日が同じ受講者 を同じ「グループ」に追加することでCSVを出力しやすくなり、管理がしやすくなります。 そのため、データ構造の変更の前に、お申し込み後すぐに開講前の受講者をグループに追加で きる機能を実装しました。

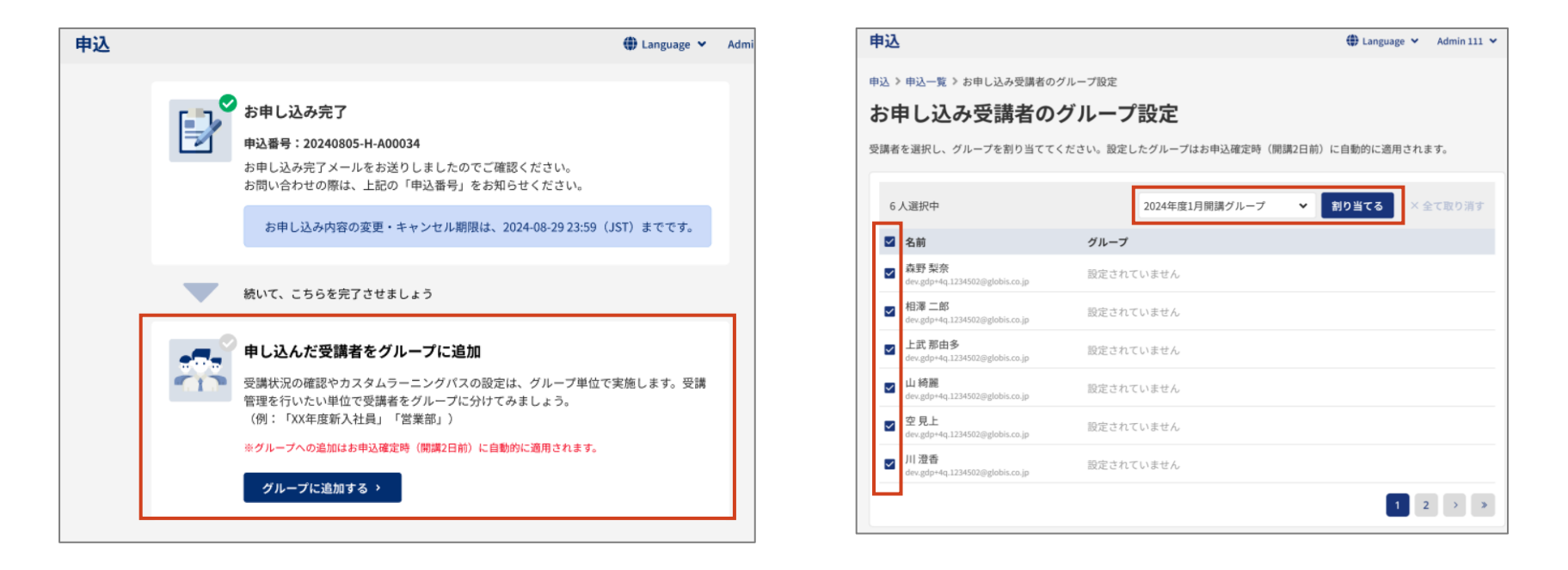

尚、この機能は、データ構造の変更が影響する再開講の受講者だけでなく、すべての受講者 でご利用いただくことができます。

また、この機能で開講前にグループに受講者を追加し、更にカスタムラーニングパスも設定 しておくことで、**開講時からカスタムラーニングパスが設定された状態を作ることも可能です。** 本機能の詳細は<u>こちら</u>をご覧ください。

CSV変更点(ファイル名)

①受講者メニュー(組織単位で出力)、②グループメニュー>受講者メニュー(グループ単位で出力)から出力する各種CSVのファイル名が一部変更になります。

| 出力場所              | CSVの種類                     | 出力されるファイル名                                                                  | 変更日           |
|-------------------|----------------------------|-----------------------------------------------------------------------------|---------------|
| ①受講者メニュー          | 受講者のサマリ:全期間                | learners_yyyymmddhhmmss.csv                                                 | 変更なし          |
| ①受講者メニュー          | 受講者のサマリ:期間指定               | learners_within_period_yyyymmddhhmmss.csv                                   | 10/16<br>新規追加 |
| ①受講者メニュー          | コース別受講履歴:全期間               | learners_course_history_yyyymmddhhmmss.csv                                  | 変更なし          |
| ①受講者メニュー          | コース別受講履歴:期間指定<br>(修了コースのみ) | learners_course_history_ <b>within_period</b> _yyyymmddhhm<br>mss.csv       | 11/19         |
| ②グループメニュー<br>>受講者 | 受講者のサマリ:全期間                | group_learners_yyyymmddhhmmss.csv                                           | 変更なし          |
| ②グループメニュー<br>>受講者 | 受講者のサマリ:期間指定               | group_learners_ <b>within_period</b> _yyyymmddhhmmss.csv                    | 10/16<br>新規追加 |
| ②グループメニュー<br>>受講者 | コース別受講履歴:全期間               | group_learners_course_history_yyyymmddhhmmss.csv                            | 変更なし          |
| ②グループメニュー<br>>受講者 | コース別受講履歴:期間指定<br>(修了コースのみ) | group_learners_course_history_ <b>within_period</b> _yyyymm<br>ddhhmmss.csv | 11/19         |

期間指定をしたCSVかどうかをファイル名から判別できるようになります。

### **GLOBIS**

# CSV変更点 (列の項目・並び順)

対象CSV:

①受講者メニュー、②グループメニュー>受講者メニューから出力する
 「受講者のサマリ:全期間」「受講者のサマリ:期間指定(修了コースのみ)」

変更点:

- ・期間指定機能リリースに伴って不要となる項目の削除(赤)
- ・追加する項目(オレンジ)
- ・分析しやすくするための並び順調整

| 列  | А | В | С           | D                      | E          | F         | G         | Н    | I          | J          | K    | L                                                                                                    | М                                                  | N                          |
|----|---|---|-------------|------------------------|------------|-----------|-----------|------|------------|------------|------|----------------------------------------------------------------------------------------------------|----------------------------------------------------|----------------------------|
| 現状 | 姓 | 名 | メールア<br>ドレス | 総視聴時<br>間 (時間:<br>分:秒) | 最終ログ<br>イン | 契約開始<br>日 | 契約終了<br>日 | 受講状態 | 受講コー<br>ス数 | 修了コー<br>ス数 | 引継ぎ日 | (引除の間<br>(引除の間)<br>(引除の間)<br>(時間)<br>(時間)<br>()<br>()<br>()<br>()<br>()<br>()<br>()<br>()<br>()<br>()<br>()<br>()<br>() | (引継<br>を<br>新<br>の<br>間<br>受<br>天<br>数<br>コース<br>数 | (引継ぎ<br>を新の間<br>の)<br>コース数 |

| 列        | А         | В | С | D               | E                       | F                         | G                       | Н                       | l I               | J               | K    | L        | М | Ν |
|----------|-----------|---|---|-----------------|-------------------------|---------------------------|-------------------------|-------------------------|-------------------|-----------------|------|----------|---|---|
| 全期間      | 受講者<br>ID | 姓 | 名 | メール<br>アドレ<br>ス | 最終ロ<br>グイン              | 総視聴<br>時間<br>(時間:<br>分:秒) | 受講コース数                  | 修了コース数                  | 期間指<br>定:<br>From | 期間指<br>定:<br>To | 受講状態 | 引継ぎ<br>日 | - | - |
| 期間指<br>定 | 受講者<br>ID | 姓 | 名 | メール<br>アドレ<br>ス | 最終ロ<br>グイン<br>(期間<br>内) | 視聴時<br>間 (時<br>間:分:<br>秒) | 受講コ<br>ース数<br>(期間<br>内) | 修了コ<br>ース数<br>(期間<br>内) | 期間指<br>定:<br>From | 期間指<br>定:<br>To | -    | -        | - | - |

※全期間の場合、I・J列は空欄となります GIOBIS

変更点③

CSVの変更

# CSV変更点 (列の項目・並び順)

変更点③ CSVの変更

対象CSV:

①受講者メニュー、②グループメニュー>受講者メニューから出力する 「コース別受講履歴:全期間」「コース別受講履歴:期間指定(修了コースのみ)」

#### 変更点:

- ・追加する項目(オレンジ)
- ・分析しやすくするための並び順調整

| 列  | А | В | С               | D         | E        | F         | G        | Н   | I         | J    | K         | L         | М   | Ν   | 0   | Р    | Q | R | S |
|----|---|---|-----------------|-----------|----------|-----------|----------|-----|-----------|------|-----------|-----------|-----|-----|-----|------|---|---|---|
| 現状 | 姓 | 名 | メール<br>アドレ<br>ス | コース<br>ID | コース<br>名 | コース<br>時間 | カテゴ<br>リ | タイプ | コース<br>進捗 | 視聴時間 | ステー<br>タス | 視聴開<br>始日 | 更新日 | 修了日 | 再受講 | 引継ぎ日 | _ | _ | - |

| 列  | A         | В | С | D     | E         | F        | G         | н    | I   | J         | К    | L     | М         | N   | 0   | Р   | Q    | R                     | S             |
|----|-----------|---|---|-------|-----------|----------|-----------|------|-----|-----------|------|-------|-----------|-----|-----|-----|------|-----------------------|---------------|
| 今後 | 受講<br>者ID | 姓 | 名 | メーアレス | コース<br>ID | コース<br>名 | コース<br>時間 | カテゴリ | タイプ | コース<br>進捗 | 視聴時間 | ステータス | 視聴開<br>始日 | 更新日 | 修了日 | 再受講 | 引継ぎ日 | 期間<br>指<br>定:<br>From | 期間<br>指<br>To |

※全期間の場合、R·S列は空欄となります GI OBIS

# CSV変更点 (列の項目・並び順)

対象CSV: ③グループメニュー>カスタムラーニングパスから出力する 「**コース別受講履歴:全期間**」

変更点:

- ・追加する項目(オレンジ)
- ・分析しやすくするための並び順調整

| 列  | A | В | С               | D         | E        | F         | G        | Н   | I         | J        | K     | L         | М   | N   | 0   | Р                 | Q        | R |
|----|---|---|-----------------|-----------|----------|-----------|----------|-----|-----------|----------|-------|-----------|-----|-----|-----|-------------------|----------|---|
| 現状 | 姓 | 名 | メール<br>アドレ<br>ス | コース<br>ID | コース<br>名 | コース<br>時間 | カテゴ<br>リ | タイプ | コース<br>進捗 | 視聴時<br>間 | ステータス | 視聴開<br>始日 | 更新日 | 修了日 | 再受講 | カスタ<br>ムラー<br>パス名 | 引継ぎ<br>日 | - |

変更点③

CSVの変更

**GLOBIS** 

| 列  | A         | В | С | D      | E         | F        | G         | н        | I   | J         | K    | L     | М         | N   | 0   | Р   | Q        | R      |
|----|-----------|---|---|--------|-----------|----------|-----------|----------|-----|-----------|------|-------|-----------|-----|-----|-----|----------|--------|
| 今後 | 受講<br>者ID | 姓 | 名 | メーアドレス | コース<br>ID | コース<br>名 | コース<br>時間 | カテゴ<br>リ | タイプ | コース<br>進捗 | 視聴時間 | ステータス | 視聴開<br>始日 | 更新日 | 修了日 | 再受講 | 引継<br>ぎ日 | カタラニグス |

以下より出力するCSVの変更点は「A列への受講者IDの追加」のみのため詳細は割愛します 26 | ©GLOBIS. All Rights Reserved. ④グループメニュー>アンケート ⑤グループメニュー>アセスメント

# その他

### ダッシュボードの「オンボーディング」の数値

# **GLOBIS**

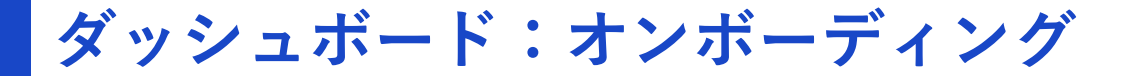

オンボーディングデータは受講者ID毎に表示されていますが、データ構造の変更に伴い過去 契約時のデータも参照することとなるため、契約期間単位での各種データは表示されなくな ります。各数値の状況は前述の「期間指定CSV」で把握することができますが、今後はダッシ ュボード自体の改善と併せて、ダッシュボードへの期間指定の実装も検討してまいります。

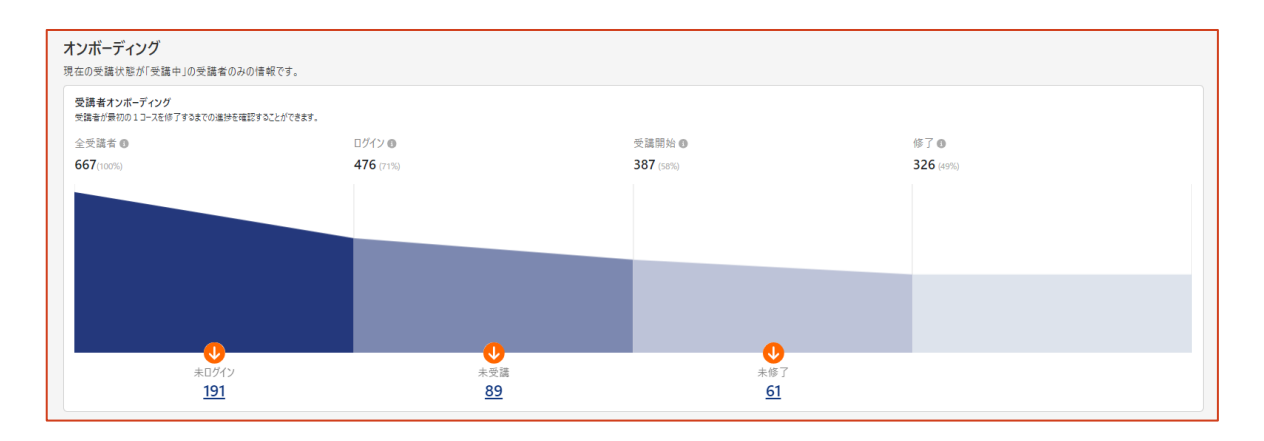

#### <u>データ構造変更前</u> 契約毎に受講者IDが作られていたため、 契約期間内の受講状況が正確に表示される

<u>データ構造変更後</u> 再開講時には過去の受講履歴が含まれるため、 契約単位での受講状況は分からなくなる

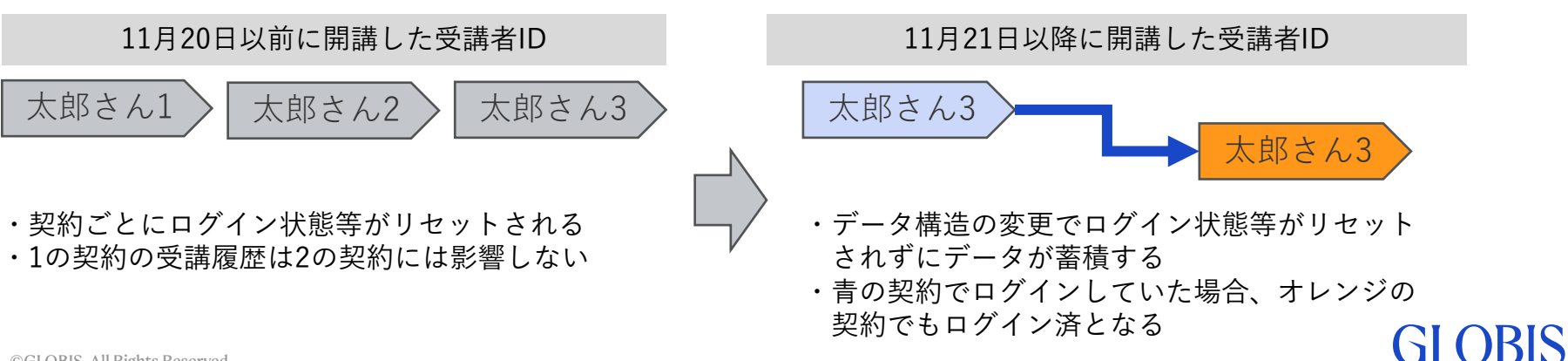

# GLOBIS

©GLOBIS. All Rights Reserved.